尊敬的纳税人,您可通过电子税务局发票票种核定申请模块办理,具体操作 如下:

首先,登录深圳市电子税务局,依次进入我要办税-发票使用-发票票种核定 申请模块。

其次,进入模块后,需要登录人员打开支付宝或微信,使用扫一扫功能进行 人脸识别认证,刷脸完成后,点击下方的我已完成按钮。

接下来,四步让您学会使用票种核定申请功能:

第一步,填写发票票种核定申请表

页面的上方温馨提示,请各位纳税人认真阅读。

页面的下方是申请表,请在票种核定申请明细栏点击增加,填写相关信息。

代开标识选择否;

发票种类根据经营需求选择,增值税专用发票一般选择电子专用发票或三联 版纸质专用发票,增值税普通发票一般选择深圳电子增值税普通发票或二联版纸 质发票;

单张发票最高开票限额根据经营需求选择,首次办理票种核定建议选择万位, 需要注意的是,增值税专用发票单张发票最高开票限额无法选择,需要办结该业 务后,在电子税务局增值税专用发票(增值税税控系统)最高开票限额审批模块 办理;

每月最高购票数量根据经营需求填写,首次办理票种核定建议申请 25 份;

每次最高购票数量、持票最高数量自动带出,请勿修改;

购票方式选择验旧购新;

离线开票时长、离线开票限额,系统根据您的经营情况自动带出,请勿修改。

填写票种信息后,您可点击已核定购票人维护,修改已核定的购票员信息; 也可点击新增购票人添加购票员。需要注意的是,购票员姓名、联系方式、身份 证号码必须与其实名信息一致。

第二步,办理方式选择"全流程无纸化"

第三步,上传附报资料

该业务一般无需上传资料。

第四步,对填写的信息进行核对

信息有误返回上一步修改,信息无误点击提交。提交成功后,您可在电子税 务局文书结果查询及领取模块查询状态、打印文书,在税务机关受理前,可根据 需要撤销该次申请。